## II 支払情報の閲覧方法

たつの市支払明細照会システムのURLにアクセスする。
 URL: <u>https://meisai.lg-payment.com/tatsunocity/</u>
 ※市ウェブサイトの会計課ページからもアクセスできます。

## 2 システムにログインする。

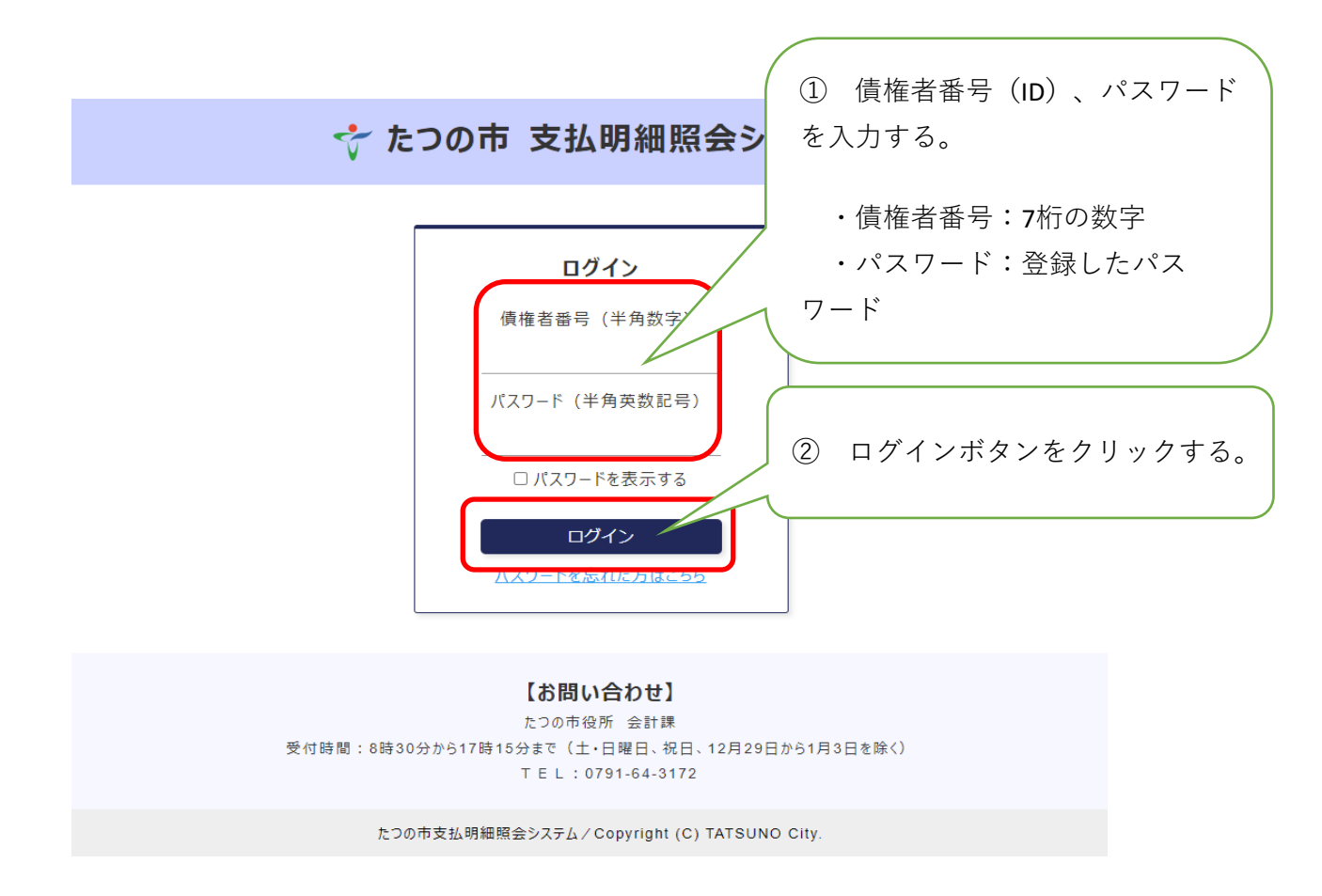

3 支払情報の案内画面が表示される。

| אלילעם באלילים באלילים |
|----------------------------------------------------------------------------------------------------|
| ᅷ たつの市 支払明細照会システム                                                                                                    |
| ○○株式会社××支店様 の支払情報のご案内                                                                                                    |
| 支払日 2024年08月15日 ▼ ●                                                                                                    |
| 振込日が休日(土曜日、日曜日、および祝日)にあたる場合、その日後の最も近い休日でない日が振込日になります。                                                                                                    |
|                                                                                                    |
| PDF <i>ダ</i> ウンロード                                                                                                    |
| PDFダウンロード                                                                                                    |
| PDFダウンロード PDFファイルの態質には Adobe Acrobat Reader が必要です。同ソフトがインストールされていない場合には、アドビシステムズ社より無料で配布されておりますので、ダウンロードしてご利用ください。 Contradade Acrobat Reader アビシステムズ社ホームページへ                                                                                                    |
| PDFダウンロード<br>PDFファイルの閲覧には Adobe Acrobat Reader が必要です。同ソフトがインストールされていない場合には、アドビシステムズ社より無料で配布されておりますので、ダウンロードしてご利用ください。<br>Caradabe<br>Acrobat Reader アドビシステムズ社ホームページへ<br>メールアドレス・パスワードの変更                                                                                                    |
| PDFダウンロード<br>PDFファイルの閲覧には Adobe Acrobat Reader が必要です。同ソフトがインストールされていない場合には、アドビシステムズ社より無料で配布されておりますので、ダウンロードしてご利用ください。<br>アドビシステムズ社ホームバージへ<br>メールアドレス・パスワードの変更<br>たつの本支払り無解除会システム くConveriant (C) TATSUNO City                                                                                                    |

4

確認したい支払日を選択し、「PDFダウンロード」ボタンをクリックする。

| ראַדאַר<br>דער דער דער דער דער דער דער דער דער דער                                                                                        |  |
|----------------------------------------------------------------------------------------------------|--|
| ☆ たつの市 支払明細照会システム                                                                                                    |  |
| ○○株式会社××支店様 の支払情報のご案内                                                                                                    |  |
| 支払日 2024年08月15日 ▼ 🛄 ①                                                                                                    |  |
| 振込日が休日(土曜日、日曜日、および祝日)にあたる場合、その日後の最も近い休日でない日が振込日になります。                                                                                     |  |
|                                                                                                    |  |
| DDETa71 の問題だけも Adoka Accelet Deader や X画の方、用いコトやアンフト」() さわていたいけきないは、アドビンフニルブは FDE製 の起左 さわてやりますので、ガウンロードに アプ利用ノビュい                         |  |
| PDI アイサの回義には Rubbe Active Reader のおまです。III アイサインストールとにしいるい場合には、アドレステム大社をシニオく単加されておりますの(ドラフノロートしてとわかい」という<br>Active Reader アドシステムズ社太ームページへ |  |
| メールアドレス・バスワードの変更                                                                                                    |  |
| たつの市支払明細照会システム/Copyright (C) TATSUNO City.                                                                                                |  |

※支払日のタブから選択するか、カレンダーの画像をクリックして日付を指定することが可能です。

5 支払情報をPDF形式で表示して確認する。

※支払情報の閲覧について

- ・支払情報は支払日当日に登録されます。
- ・令和6年10月1日以降の支払日のもので、過去1年間の支払情報が閲覧可能です。

| × DI |     | トッノー  | <b>ว</b> ° ม . |
|------|-----|-------|----------------|
|      | יוע | · / . | / //           |

|                 |                                                  |                                                                                           | SAMPI    |  |
|-----------------|--------------------------------------------------|-------------------------------------------------------------------------------------------|----------|--|
| ○○株式会社          | 土 ××支店 様                                         | 口座                                                                                        | 振込通知書    |  |
|                 |                                                  | お問い合わせ先<br>〒679-4192<br>たつの市龍野町富永1005-1<br>たつの市会計課<br>TEL(0791)64-3131(代表)<br>64-3172(直通) |          |  |
| 下記のとお<br>お振込み内容 | り、口座振込の手続きをいたしましたので、お知<br>容などでご不明な点がございましたら、各担当課 | らせします。<br>へご照会くだる                                                                         | さい。      |  |
| 振込年月日           | 2024年8月15日                                       | た                                                                                         | つの市会計管理者 |  |
| 担当課             | ()))))))))))))))))))))))))))))))))))))           | 問い合わせ番号                                                                                   | 12345    |  |
| 請求書番号           | 12-345-6789                                      |                                                                                           |          |  |
| 振込先             | ○○銀行××支店 普通 0001***                              | 金額                                                                                        | 3,000円   |  |
| 内容              | コピー用紙代                                           |                                                                                           |          |  |
| 担当課             | ○○課                                              | 問い合わせ番号                                                                                   | 12346    |  |
| 請求書番号           | 12-345-6787                                      |                                                                                           |          |  |
| 振込先             | ○○銀行××支店 普通 0001***                              | 金額                                                                                        | 5,000円   |  |
| 内容              | (○○こども園) 事務消耗品                                   |                                                                                           |          |  |
| 担当課             |                                                  | 問い合わせ番号                                                                                   | 12347    |  |
| 請求書番号           | 12-345-6788                                      |                                                                                           |          |  |
| 振込先             | ○○銀行××支店 普通 0001***                              | 金額                                                                                        | 62,000円  |  |
| 内容              | 令和6年7月分○○維持管理業務委託                                |                                                                                           |          |  |
| 担当課             | □□課                                              | 問い合わせ番号                                                                                   | 12348    |  |
| 請求書番号           | 12-345-6789                                      |                                                                                           |          |  |
| 振込先             | ●●信用金庫××支店 当座 1234***                            | 金額                                                                                        | 630,000円 |  |
| 内容              | ○○庁舎建具等改修工事                                      |                                                                                           |          |  |
| 合計金額            |                                                  |                                                                                           | 700,000円 |  |
|                 |                                                  |                                                                                           | 1/1      |  |